# Stammdaten

| 🛛 Stammdaten     |  |
|------------------|--|
| 🕰 Mandanten      |  |
| 📣 Organisationen |  |
| 🔂 Rollen         |  |
| 😂 Gruppen        |  |
| 움 Personen       |  |
| 況 Organigramm    |  |

# Mandanten

### Anlegen eines neuen Mandanten

Um einen neuen Mandanten anzulegen klickt man in der Buttonleiste auf die Schaltfläche

🔄 Neuer Mandant

und befüllt die Felder Name und Beschreibung.

Der Name muss eindeutig sein und darf nur ein einziges mal vergeben werden.

Drücken Sie anschließend auf die Schaltfläche "Speichern & Schließen" um zur Liste aller Mandanten zurückzukehren, oder auf "Speichern" falls Sie das Formular noch weiter editieren wollen.

Die Aktion kann jederzeit mit dem

| Button | ¢ | Zurück |
|--------|---|--------|
| werden |   |        |

| 🖧 Mandant    |                                     |          |  |  |
|--------------|-------------------------------------|----------|--|--|
| 🚰 Speichern  | 🚰 Speichern & Schliessen 🛛 🔶 Zurück |          |  |  |
| Name         | 1                                   | *        |  |  |
| Beschreibung |                                     | <u> </u> |  |  |
|              |                                     | -        |  |  |

## Zufügen von Aktionen zu einem bereits bestehenden Mandanten

Durch Klicken auf das

#### Editiericon 🕖

gelangt man zur detailansicht des Ausgewählten Mandanten. Nachfolgend kann man bestimmte Aktionen zum Mandanten hinzufügen, bzw. diese auch löschen, ndem man be der betreffenden Aktion die Check-Box aktiviert

Bei den Aktionen kann durch Klicken auf den

Kalender 🛄

die Gültigkeit der gewählten Aktion bestimmt werden (Gültig von - bis).

Mit der Auswahl der **Einsichtserlaubnis** (eigener Mandant, eigene Person, Orgeinheit, Orgeinheit + untergeordnete, alle Mandanten) wird bestimmt, welche Aktionen für welches Kompetenzziel ausgeführt werden können.

unter

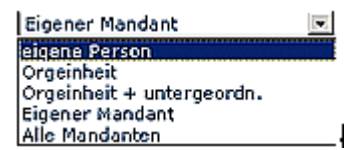

- Eigene Person -> Einsichtserlaubnis nur für die eigene Person
- Org-Einheit -> Einsichtserlaubnis für eigene Person und Kollegen aus Abteilung (laut Organigramm)
- **Org-Einheit** + **untergeordnete** -> Einsichtserlaubnis für Kollegen aus Abteilung und untergeordneten Abteilungen bzw. Gruppen (laut Organigramm)
- Eigener Mandant ->
- Alle Mandanten ->

| 🞖 Mandant               |        |               |              |                    |          |  |
|-------------------------|--------|---------------|--------------|--------------------|----------|--|
| 🚰 Speichern 🛛 😁 Speiche | rn & S | chliessen 🔅 Z | unück        |                    |          |  |
| lame                    | Workf  | ex            |              | •                  |          |  |
| eschreibung             |        |               |              | ×                  |          |  |
|                         |        |               |              | <b>x</b>           |          |  |
| Aktionen                |        |               |              |                    |          |  |
|                         |        |               |              |                    |          |  |
|                         |        | Gültig von    | Gillig bis   | Einsichtsorlaubnis |          |  |
| po_welcome.act          | 17     |               |              | Eigener Mandant    |          |  |
| Name                    |        | Gültig von    | Gältig bis   | Einsichtserlaubnis | Delete   |  |
| 🔏 Arztgang.proc         |        | 19.04.2006    | 01.01.3000   | eigene Person 💌    | 0        |  |
| 🧴 Berechtigung.proc     |        | 19.04.2006    | 01.01.3000   | eigene Person 🔽    |          |  |
| 🗴 Fehlzeitantrag.proc   |        | 19.04.2006    | 01.01.3000   | eigene Person      | •        |  |
| A Krankmeldung.proc     |        | 19.04.2006    | ni oi 3000 🛄 | Orgeinheit         | <b>E</b> |  |

## Mögliche Fehlerquellen

Alle Felder, die mit einem

Stern \*

sind, sind Pflichtfelder und müssen befüllt sein. Ist dies nicht der Fall kann das Formular nicht gespeichert werden. Im Fehlerfall wird das Eingabefeld mit einem

#### Icon 📕

Durch Klicken auf das Rufzeichen erhält man eine genauere Beschreibung zur Fehlerquelle:

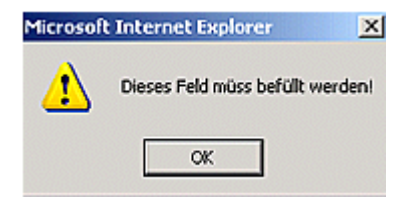

Da der Mandanten-Name und nur ein einziges mal vergeben werden darf, erhält man beim Anlegen von einem zweiten Mandanten mit dem gleichen Namen vom System eine Fehlermeldung in Form eines roten Rufzeichens

#### <u>!</u>

Durch Klicken auf das Rufzeichen erhält man eine genauere Beschreibung zur Fehlerquelle:

versehe

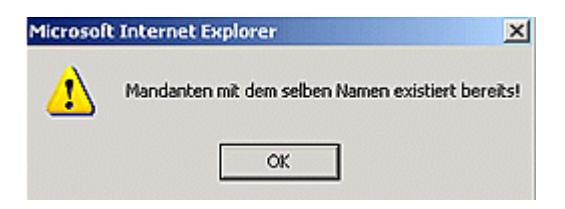

# Felder

| Name                    | Wert |
|-------------------------|------|
| Administrationsdokument | true |